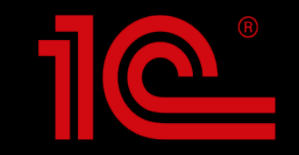

# Ежегодный всероссийский профессиональный конкурс «Лучший пользователь 1С:ИТС»

Инструкция по регистрации участников на caйте TheBest.its.1c.ru

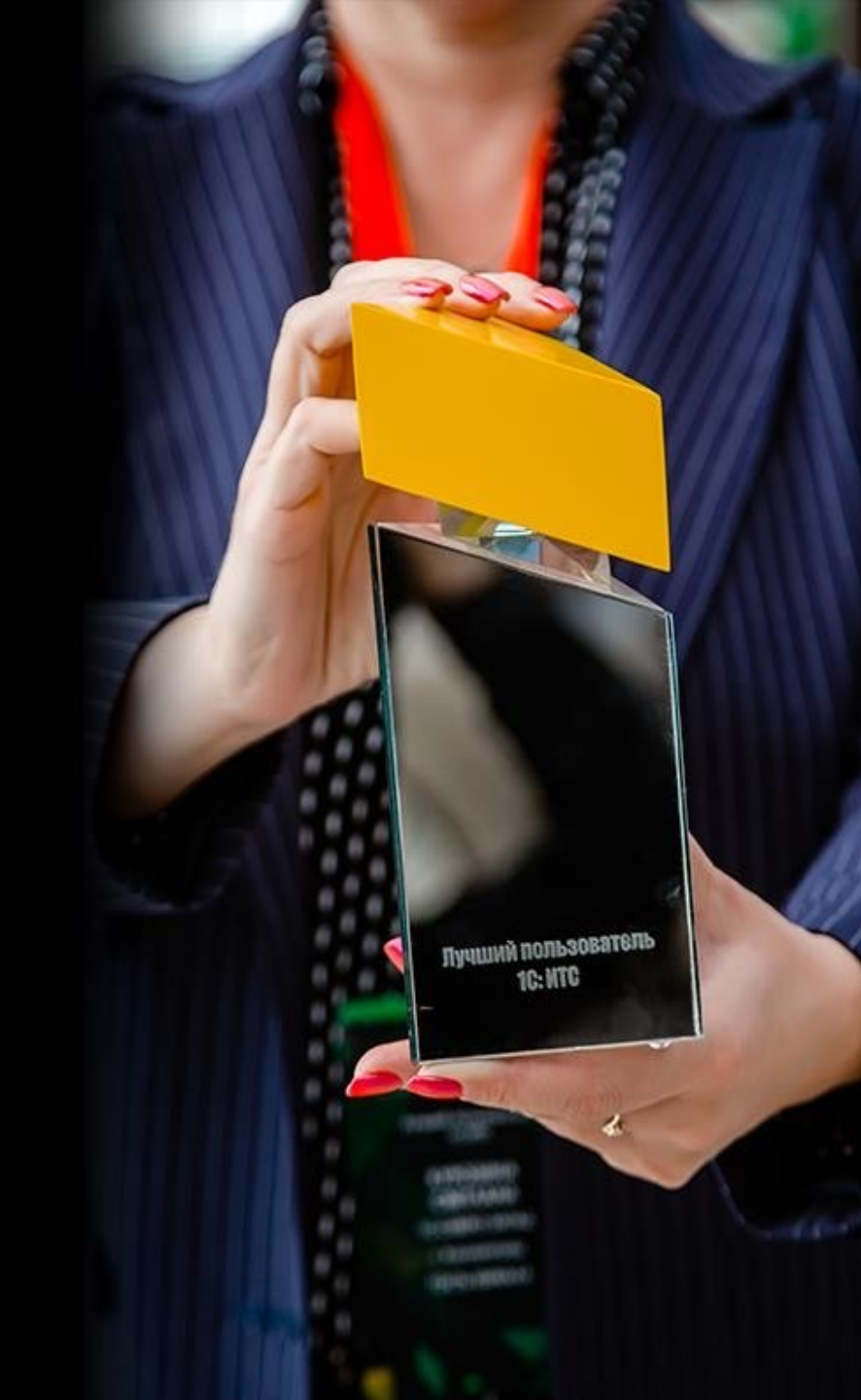

## Начало регистрации

Перейдите на сайт TheBest.its.1c.ru и нажмите желтую кнопку «Участвовать».

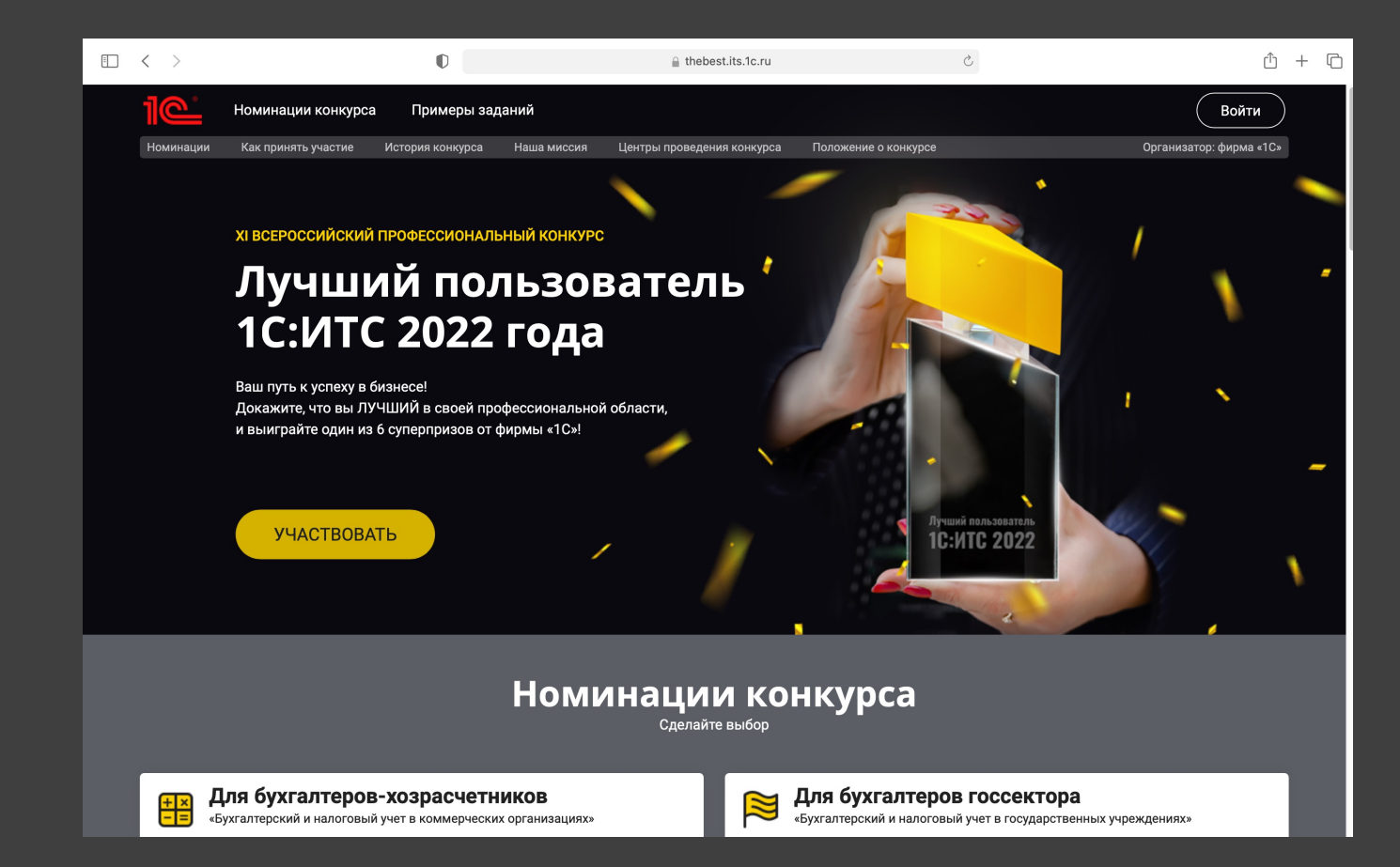

## Шаг 1. Начать регистрацию

Прочитайте внимательно описание и нажмите желтую кнопку «Начать регистрацию».

После этого состоится переход в Единую систему авторизации 1С (вход через Портал 1С:ИТС).

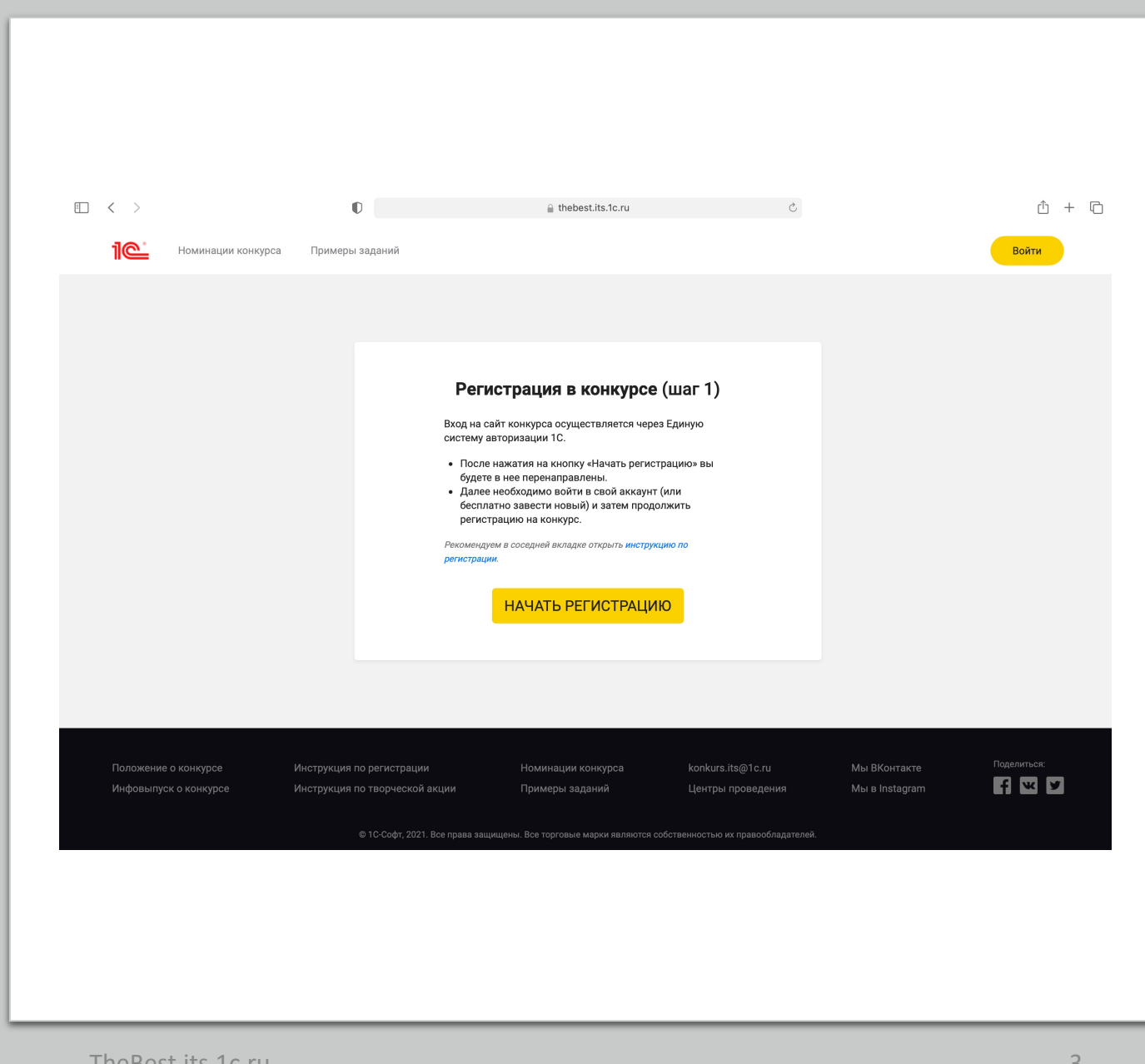

## Авторизуйтесь через Портал 1С:ИТС

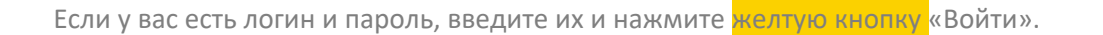

Если у вас нет логина и пароля нажмите синюю ссылку «Нет логина?» и бесплатно создайте профиль на Портале 1С:ИТС.

Затем повторите шаг 1 (перейдите на сайт конкурса → «участвовать» → «начать регистрацию» → введите на Портале 1С:ИТС вновь созданный вами логин и пароль и нажмите «войти»).

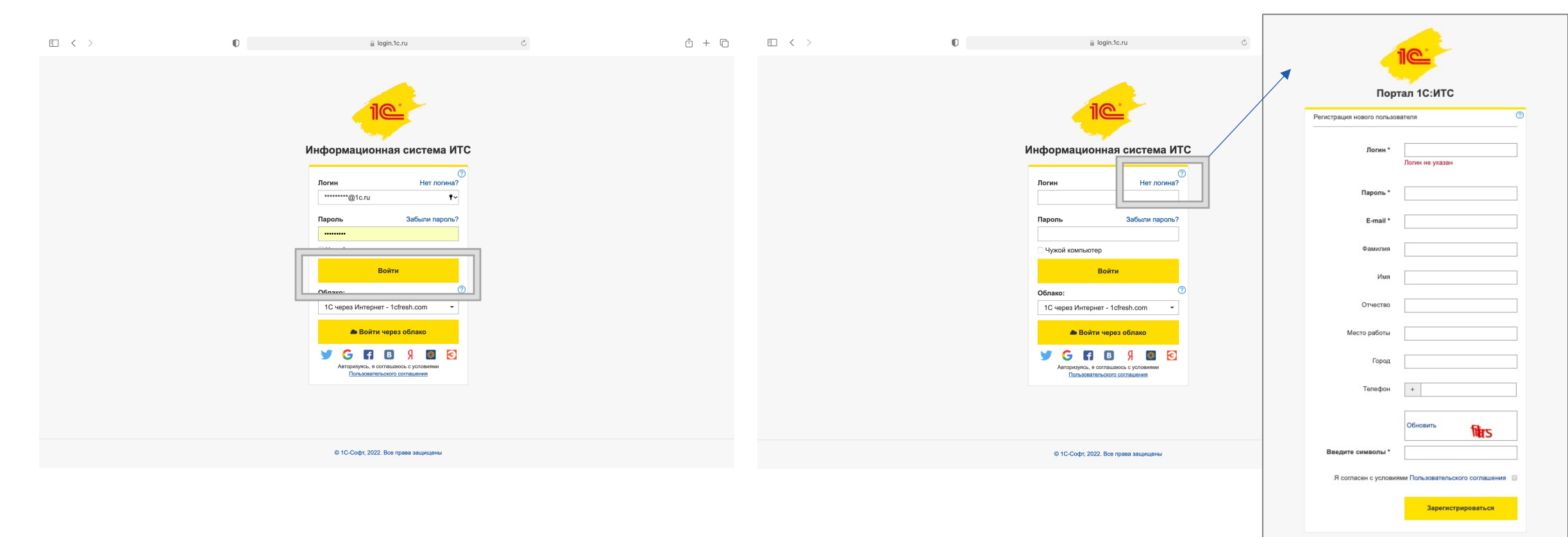

# Шаг 2. Убедитесь, что данные верны

После введения логина и пароля на портале 1С:ИТС и возвращения на сайт конкурса вам будут отображены ваш логин и электронная почта.

Если все корректно, нажмите желтую кнопку «Все правильно» и перейдите к заполнению регистрационной анкеты.

Если требуются изменения, имейте ввиду:

- Логин изменить нельзя.
- Электронную почту можно изменить только в Единой системе авторизации 1С (<u>обратите внимание</u>, в этом случае она изменится для всех опций, связанных с использованием программ и сервисов 1С!).

| • < >                                                                                                | 0                                                         | 🔒 thebest.its.1c.ru                                            | C                    |                                | ů + C       |  |
|----------------------------------------------------------------------------------------------------|-----------------------------------------------------------|----------------------------------------------------------------|----------------------|--------------------------------|-------------|--|
| 1 Номинации конкурса                                                                                 | Примеры заданий                                           |                                                                |                      |                                | ?           |  |
|                                                                                                    |                                                           |                                                                |                      |                                |             |  |
|                                                                                                    |                                                           | Регистрация в конкурсе (шаг 2)                                 |                      |                                |             |  |
|                                                                                                    |                                                           | Логин<br>uchactnik                                             |                      |                                |             |  |
|                                                                                                    |                                                           | Email                                                          |                      |                                |             |  |
|                                                                                                    |                                                           | pochta@pochta.ru                                               |                      |                                |             |  |
|                                                                                                    |                                                           | Изменить Все правильно                                         |                      |                                |             |  |
|                                                                                                    |                                                           |                                                                |                      |                                |             |  |
|                                                                                                    |                                                           |                                                                |                      |                                |             |  |
| Положение о конкурсе<br>Инфовыпуск о конкурсе                                                        | Инструкция по регистрации<br>Инструкция по творческой акц | Номинации конкурса konkurs.its<br>ии Примеры заданий Центры пр | s@1c.ru<br>роведения | Мы ВКонтакте<br>Мы в Instagram | Поделиться: |  |
| © 1C-Софт, 2021. Все права защищены. Все торговые марки являются собственностью их правообладателей. |                                                           |                                                                |                      |                                |             |  |

### Я использую данный логин, но стоит ФИО другого сотрудника...

Такая ситуация возможна, когда от вашей компании в конкурсе участвует несколько человек, а логин один («общий») и уже занят.

Если у вашей компании есть логин и пароль, но его уже «занял» другой человек (зарегистрировался под ним на конкурс), то следует создать дополнительный логин (логины) для вашей компании. Это бесплатно.

#### Алгоритм действий:

- 1. Приостановите регистрацию на конкурс.
- 2. Войдите на Портал 1С:ИТС под «общим» логином.
- В личном кабинете <u>откройте эту инструкцию</u> и, следуя ей, создайте дополнительных «Пользователей абонента».
- Затем вернитесь на сайт конкурса и возобновите регистрацию под вновь созданным логином и паролем: повторите шаг 1 (перейдите на сайт конкурса → «участвовать» → «начать регистрацию» → введите на Портале 1С:ИТС вновь созданный вами логин и пароль и нажмите «войти»).

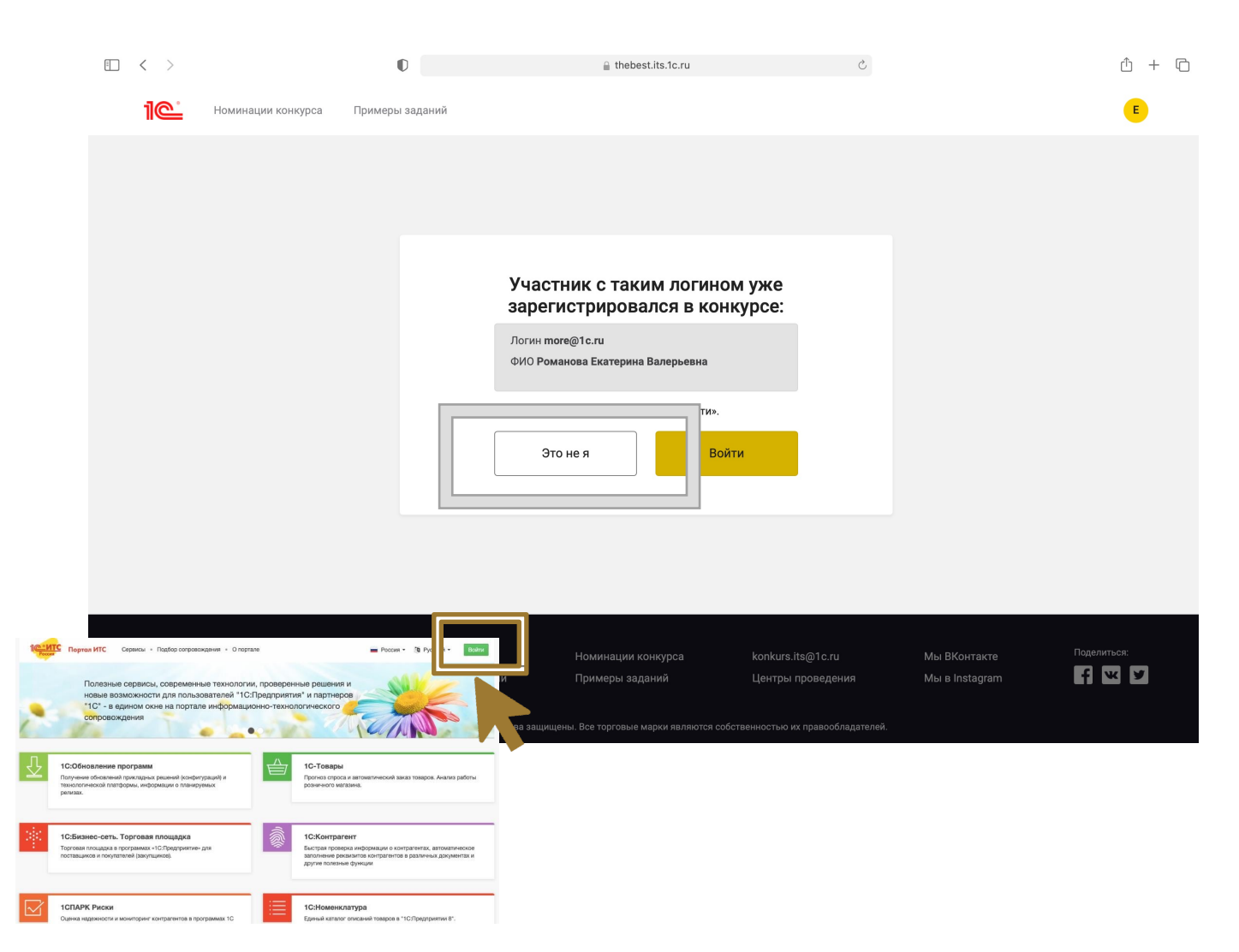

### Шаг 3. Заполняем регистрационную анкету

ሰ + ሮ

|                       | 0               | thebest.its.1c.ru                | Ċ |
|-----------------------|-----------------|----------------------------------|---|
| ПС Номинации конкурса | Примеры заданий |                                  |   |
|                       |                 |                                  |   |
|                       |                 | Регистрация в конкурсе (шаг 3)   |   |
|                       |                 | Фамилия*                         |   |
|                       |                 | Имя*                             |   |
|                       |                 |                                  |   |
|                       |                 | Отчество*                        |   |
|                       |                 |                                  |   |
|                       |                 | Ваш род занятий (кем работаете)* |   |
|                       |                 | Выберите из списка               |   |
|                       |                 |                                  |   |
|                       |                 | Дата рождения                    |   |
|                       |                 | Телефон*                         |   |
|                       |                 | -                                |   |

Введите свои ФИО.

Укажите ваш «род занятий» (кем работаете). Убедитесь, что ваш род занятий подходит под требования выбранной вами номинации (см. актуальное *Положение о конкурсе* в футере сайта TheBest.its.1c.ru).

Заполните дату рождения и актуальный номер телефона.

# Выберите номинацию

Номинация выбирается только один раз, при регистрации.

Участвовать можно только в одной номинации. Изменить номинацию нельзя!

Выберите номинацию, которая соответствует вашей профессиональной деятельности.

Обратите внимание, что есть ограничения по участию в каждой из номинаций (см. актуальное Положение о конкурсе в футере сайта TheBest.its.1c.ru).

#### Я буду участвовать в номинации:\*

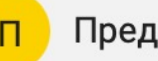

Предпринимательство и право

Бухгалтерский и налоговый учет (для коммерческих организаций)

Бг

Бухгалтерский и налоговый учет (для государственных учреждений)

П

1С:Предприятие 8 – разработка и администрирование

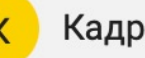

Кадровый учет и трудовое право

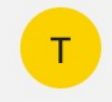

Торговля: правовая грамотность и цифровизация

### Данные о работе

Укажите корректные и актуальные данные о вашем месте работы.

Данная информация необходима для подтверждения вашего участия в конкурсе в выбранной номинации.

#### Место работы (название)\*

### ИНН вашей организации (ИП)

Сфера деятельности вашей организации\*

Выберите из списка

•

### Заполните данные об использовании программ и сервисов 1С

 Участие в конкурсе бесплатное и не зависит от имеющегося тарифа или договора ИТС.

 Заполненная в данном разделе информация необходима для статистических данных и не повлияет на возможность вашего участия в конкурсе.

| Ka | кие сервисы 1С:ИТС вы используете в работе?                                                                                        |
|----|----------------------------------------------------------------------------------------------------|
|    | Информационная система 1С:ИТС                                                                                                    |
|    | Отвечает аудитор                                                                                                    |
|    | 1С:Лекторий                                                                                                    |
|    | 1С-ЭДО (1С-Такском)                                                                                                    |
|    | 1С-Отчетность                                                                                                    |
|    | 1С:Контрагент                                                                                                    |
|    | 1СПАРК Риски                                                                                                    |
|    | 1С:ДиректБанк                                                                                                    |
|    | Линия консультаций 1С                                                                                                    |
|    | 1С:Предприятие через Интернет                                                                                                    |
|    | 1С:Линк                                                                                                    |
|    | 1С:Облачный архив                                                                                                    |
|    | 1С:Кабинет сотрудника                                                                                                    |
|    | Mag1c                                                                                                    |
|    | 1С-Товары                                                                                                    |
|    | 1С-Номенклатура                                                                                                    |
|    | Никакие из вышеперечисленных                                                                                                    |
|    | Являюсь студентом (не работаю, а изучаю сервисы 1                                                                                  |
| Ук | Никакие из вышеперечисленных<br>Являюсь студентом (не работаю, а изучаю сервись<br>ажите вид договора (тарифа), имеющегося у вашей |

## Завершение регистрации

Выберите Центр проведения конкурса (для участия в регтуре).

Если в вашем городе нет Центра проведения – выберите любой ближайший, который наиболее удобен для вас.

Укажите источник, откуда вы узнали о конкурсе.

Прочитайте условия и проставьте три «галочки» согласия с ними.

Нажмите желтую кнопку «Зарегистрироваться».

### Выбрать Центр проведения для участия в региональном туре конкурса\*

Не все партнеры 1С проводят конкурс, вы можете выбрать любую компанию из вашего города, даже если не обслуживаетесь в ней - в рамках конкурса прикрепление к Центру проведения бесплатно. Если в вашем городе нет Центра проведения, выберите организатора из ближайшего, наиболее удобного для вас города.

#### Укажите партнера для проведения второго этаг 🜲

1

#### Откуда узнали о Конкурсе?\*

#### Укажите откуда узнали

Подтверждаю, что в период проведения конкурса не являлся сотрудником фирмы «1С» или её партнеров\*

Даю согласие на обработку моих персональных данных в соответствии с Положением о конкурсе \*

- Даю согласие на обработку моих персональных данных в соответствии с Положением о конкурсе \*
- Осведомлен (-а), что Оргкомитет конкурса оставляет за собой право блокировать аккаунты участников, содержащие некорректные или недостоверные данные, а также приостанавливать участие тех, кто не отвечает требованиям выбранной номинации.\*

#### ЗАРЕГИСТРИРОВАТЬСЯ

# Поздравляем, вы стали участником конкурса!

Для выполнения заданий перейдите в «Личный кабинет» во вкладку «Задания конкурса».

# Если после регистрации в конкурсе нужно изменить данные

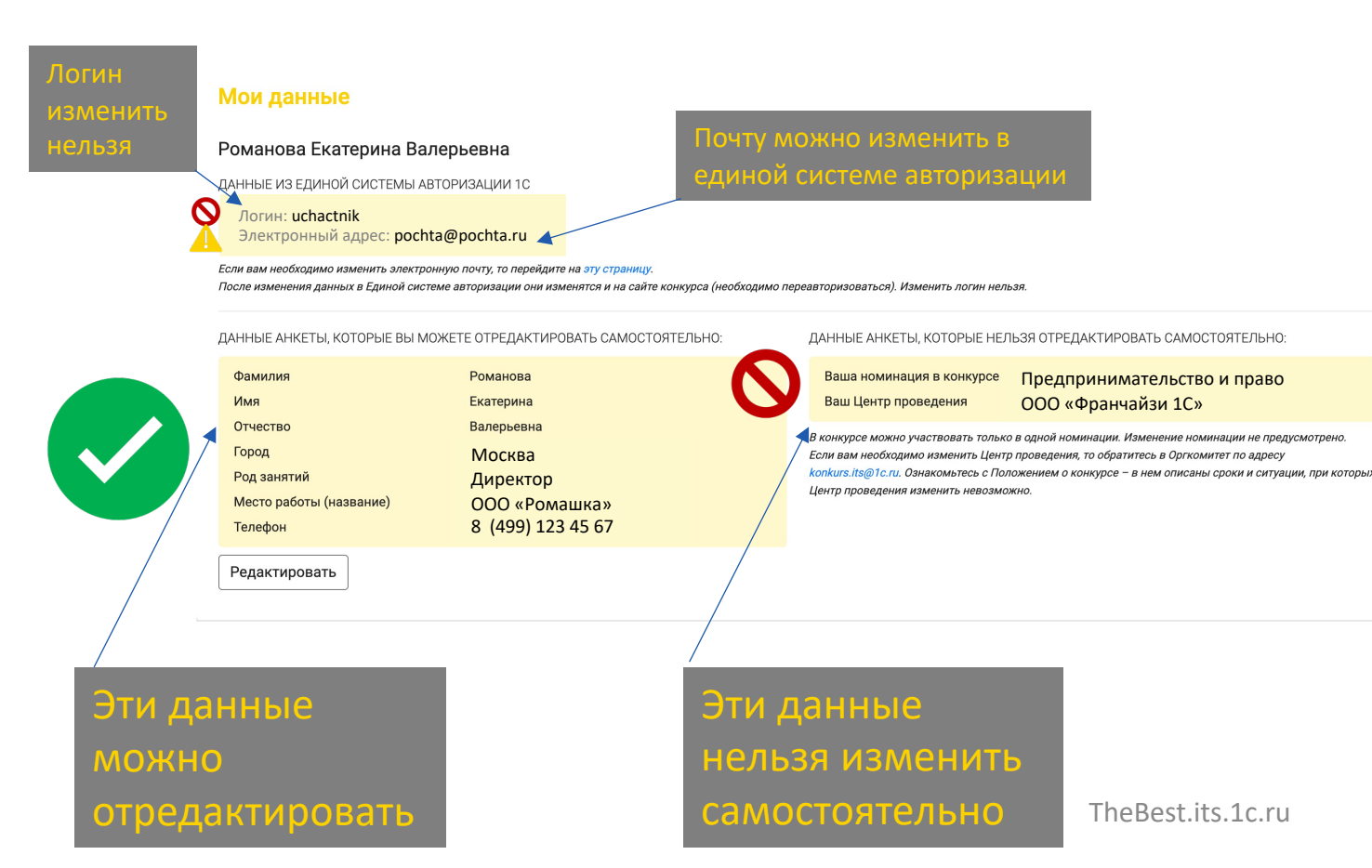

Авторизуйтесь на сайте конкурса (кнопка «Войти»).

Перейдите во вкладку «Мои данные».

#### Обратите внимание:

- Логин и электронная почта привязаны к Единой системе авторизации 1С (ЕСА 1С). Логин изменить нельзя, почту можно изменить в ЕСА 1С.
- Часть данных можно изменить самостоятельно на сайте конкурса (ФИО, дата рождения, город проживания, телефон и данные о работе)
- Часть данных нельзя изменить (номинация).
- Для изменения Центра проведения необходимо связаться с оргкомитетом по почте в сроки, установленные Положением о конкурсе.

# При изменении данных, доступных к редактированию на сайте, не забудьте нажать желтую кнопку «сохранить».

| <ul> <li>С          • С          • с       </li> <li>Мои данные Задания конкурса Центр проведения Дополнительна     </li> </ul>                                                                                                    | ые баллы Мои участники Ф                                                                                                    | <b>Изменение данне</b><br>Фамилия<br>Романова        | Х<br>Имя<br>Екатерина                                             |
|----------------------------------------------------------------------------------------------------|----------------------------------------------------------------------------------------------------|------------------------------------------------------|-------------------------------------------------------------------|
| Мои данные<br>Романова Екатерина Валерьевна<br>данные из единой системы авторизации 1с<br>Логин: uchactnik<br>Электронный адрес: pochta@pochta.ru<br>Если вам необходимо изменить электронную почту, то перейдите на эту страницу.                                                                                                    | •                                                                                                    | Отчество<br>Валерьевна<br>Дата рождения              | Город (место) проживания<br>Благовещенск                          |
| После изменения данных в Единой системе авторизации они изменятся и на сайте конкурса (необходимо л<br>ДАННЫЕ АНКЕТЫ, КОТОРЫЕ ВЫ МОЖЕТЕ ОТРЕДАКТИРОВАТЬ САМОСТОЯТЕЛЬНО:<br>Фамилия Романова<br>Имя Екатерина<br>Отчество Валерьевна<br>Город Москва<br>Род занятий Директор<br>Место работы (название)<br>Телефон 8 (499) 123 45 67<br>Редактировать | переавторизоваться). Изменить логин нельз<br>ДАННЫЕ АНКЕТЫ, КОТОРЫЕ НЕЛЬ<br>Ваша номинация в конкурсе<br>Ваш Центр проведения<br>В конкурсе можно участвовать только в<br>Если вам необходимо изменить Центр г<br>копкигs.its@1c.ru. Ознакомьтесь с Поло<br>Центр проведения изменить невозмож | Телефон<br> <br>Место работы (название)<br>Сохранить | Дополнительный телефон<br>ИНН организации, в которой вы работаете |

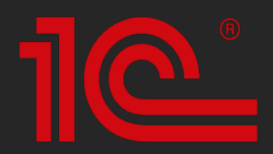

## Связь с оргкомитетом

Руководитель проекта: Екатерина Романова konkurs.its@1c.ru

### Проект в соцсетях:

### vk.com/bestits

instagram.com/1c\_its

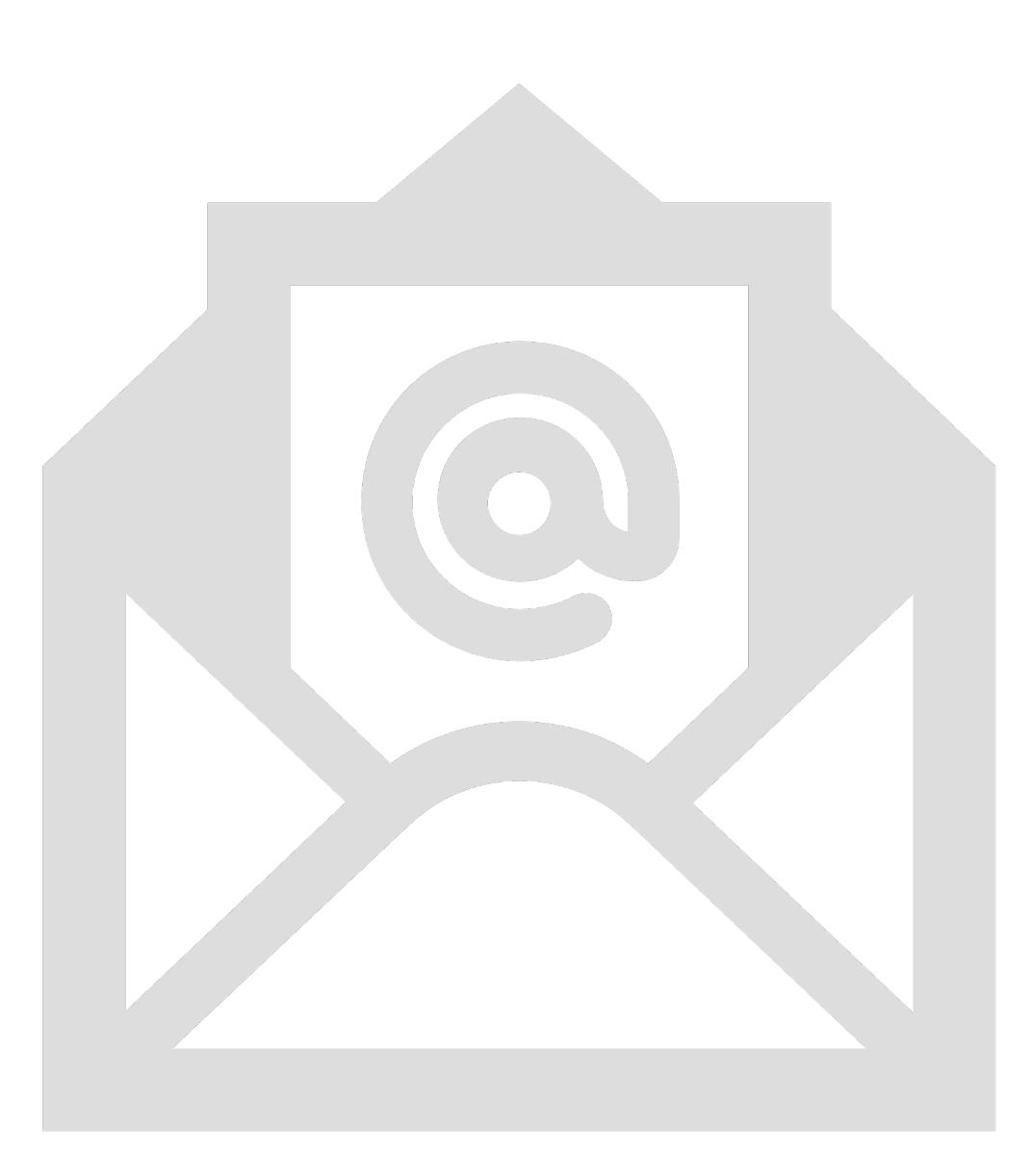